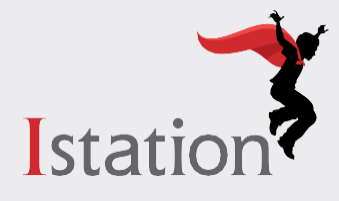

**Remote Assessment Guide** 

# for Parents and Caregivers

The Istation's Indicators of Progress (ISIP<sup>™</sup>) assessment helps teachers understand how they can personalize your child's learning. Now ISIP is available for students to take at home.

## How does ISIP at Home work?

ISIP is computer-adaptive and reacts to each student's answers, making it "adaptive" or personalized. If a student answers a question correctly, the next question will be more difficult. If a student answers a question incorrectly, the next question will be less difficult. This provides a clear picture of what each student knows and is ready to learn next.

Your child will use an app on their device to take the ISIP assessment, which takes about 30-40 minutes to complete. Encourage them to do their best. It is expected that they may not know all the answers. *Please do not help them answer questions during the assessment.* Students cannot pass or fail this test; it is simply meant to help teachers make instructional decisions for your child.

## **Before Assessment**

- Communicate with your child's teacher to get your child's login credentials.
- Check that the Istation app is already on your child's device. If not, click here for more information.
- Inspect all equipment to be used (devices and headphones) to ensure it works.
- · Check the volume on all devices.
- Make sure that the space is quiet and free from distractions.
- Check for adequate lighting.

## **Getting Started**

#### Step 1: Students will Log In to their Wake Device with their Wake Credentials

| The section of the section of the se |  |
|----------------------------------------------------------------------------------------------------|--|
|                                                                                                    |  |
| 4678 I                                                                                                    |  |
|                                                                                                    |  |

#### Step 2: Select Home Base (NCEd Cloud)

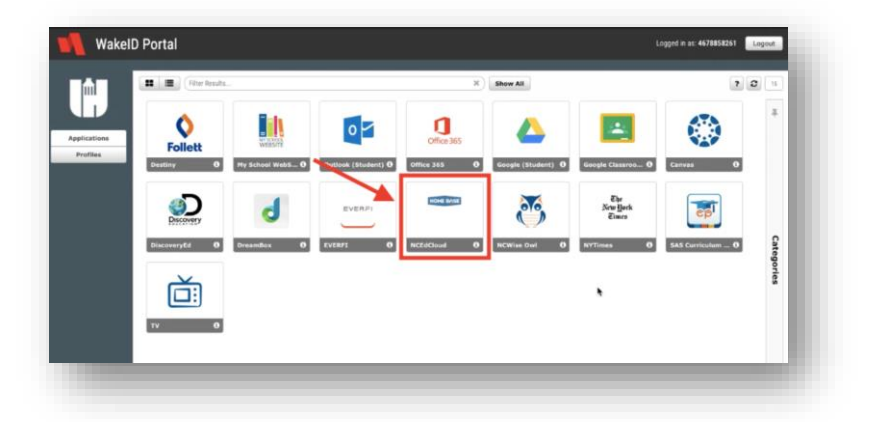

## Step 3:

Students will use their Student ID number to enter the NCEdCloud

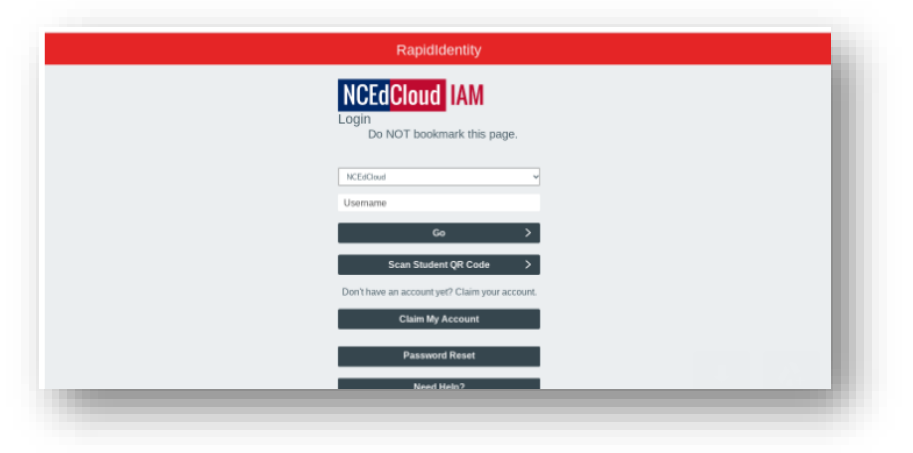

#### Step 4: Select the RtA Istation Icon

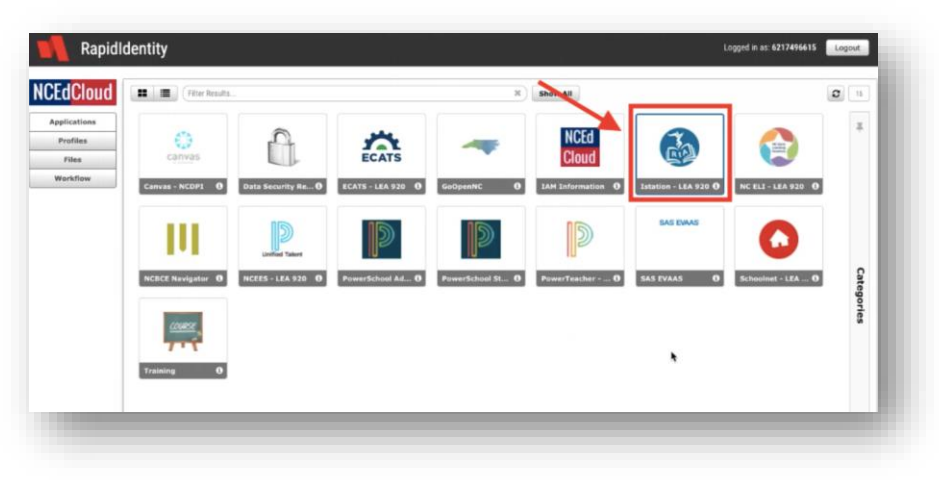

### Step 5: Select the "Launch the Istation Application" Icon

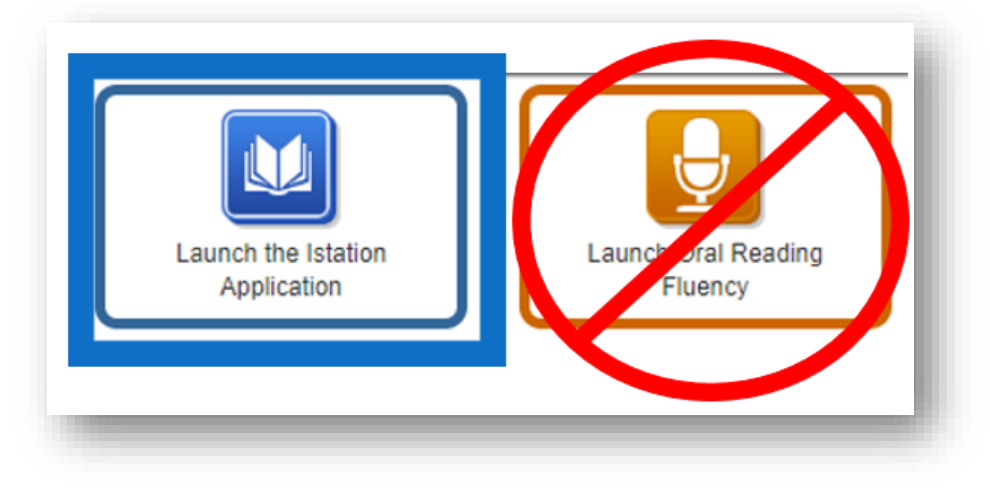

#### Step 6: Select "Reading with ISIP"

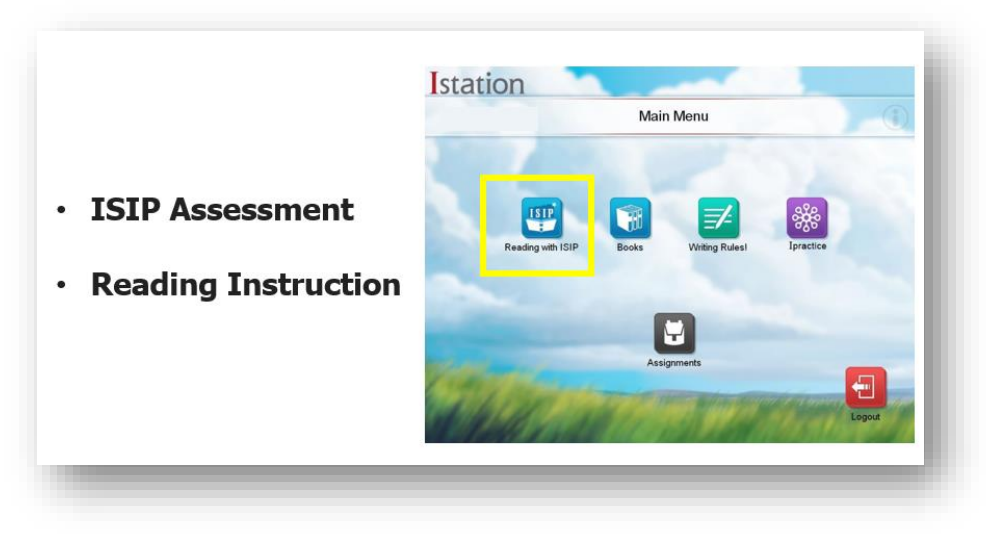

# **During Assessment**

- Your child's assessment automatically appears at the first login of each calendar month.
- The assessment will be in progress until the blue **ISIP in Progress** bar disappears.

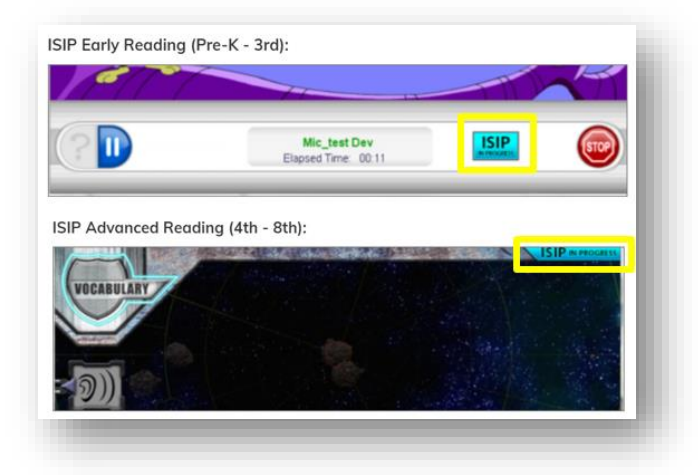

Observe your child while assessing, but please **do not help** them answer questions.

# **After Assessment**

#### Your child's individual learning path will *automatically* launch after they complete the ISIP assessment

- Praise your child for working hard and doing their best.
- Communicate with the teacher to discuss your child's progress and their plan of action.

To learn more about Istation, visit

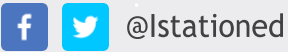

www.istation.com

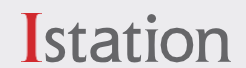